## Instruction for Reservation or hold a book

Library users can place hold or reserve an item (book) via the OPAC after logged in. By signing in, a user will be able to send a request to reserve or hold a book. The option to place hold request appears in several different places on OPAC page. For example, when you viewing a list or search results page (as show in figure 1) you'll see the option to place hold on multiple items by checking the boxes to the left of the results and clicking 'Place Hold' at the top

| -   | 1. | Blood Rites (The Dresden Files, Book 6)                               |  |  |  |  |  |  |  |
|-----|----|-----------------------------------------------------------------------|--|--|--|--|--|--|--|
|     |    | by Butcher, Jim .                                                     |  |  |  |  |  |  |  |
|     |    | Publisher: Roc, 2004.                                                 |  |  |  |  |  |  |  |
|     |    | Availability: Copies available for Ioan: Nicole's Library (1).        |  |  |  |  |  |  |  |
|     |    | Tags: wizard (6)                                                      |  |  |  |  |  |  |  |
|     |    | Log in to add tags.                                                   |  |  |  |  |  |  |  |
|     |    | Actions: Place Hold H Add to Cart                                     |  |  |  |  |  |  |  |
| 1 2 | 2. | Death Masks: A Novel of the Dresden Files (The Dresden Files, Book 5) |  |  |  |  |  |  |  |
|     |    | by Butcher, Jim .                                                     |  |  |  |  |  |  |  |
|     |    | Publisher: Roc Hardcover, 2009.                                       |  |  |  |  |  |  |  |
|     |    | Availability: Copies available for loan: Nicole's Library (1).        |  |  |  |  |  |  |  |
|     |    | Tags: wizard (6)                                                      |  |  |  |  |  |  |  |
|     |    | • · · · · · · · · · · · · · · · · · · ·                               |  |  |  |  |  |  |  |

 When you viewing an individual title you'll see the option to place a hold in the box on the right side of the screen

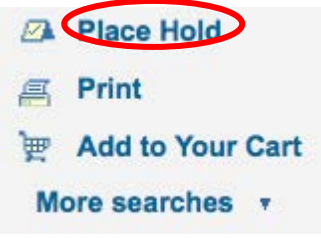

Figure 2: Viewing an individual title detail

• Now when the user Place Hold, the window comes like below screenshot.

| ty, April 01, 2014 5:05:38 PM<br>ut Us Services Resources Online Resources Awareness Service Contact Us<br>CO/LC Search Library catalog ℃ Lists ▼<br>Advanced search Tag cloud Most popular Purchase suggestions<br>Confirm holds for: user test (test123)<br>Hold Title Item Hold starts Hold not needed after Pickup location<br>@ Next available copy User Sources Clear date Clear date Clear | -                         | Ú.                          | ilral Liora            | y gr                      | 7.7                  |                         | A BOARD                  |                            |
|----------------------------------------------------------------------------------------------------|---------------------------|-----------------------------|------------------------|---------------------------|----------------------|-------------------------|--------------------------|----------------------------|
| All libraries Go   Advanced search Tag cloud Most popular Purchase suggestions   Lists •   Confirm holds for: user test (test123)   Hold Title Item type Hold starts Hold not needed after Pickup location   Image: Next available copy Image: Next available copy Shakespeare, Works Gook Clear date Clear date Clear date Central Library, IIT Mandi 🗘                                                                                                    | day, April 01,<br>oout Us | 2014 5:05:38 PI<br>Services | //<br>Resoures         | Online Resources          | Awareness Serv       | ic <del>e</del> Contact | lUs                      |                            |
| Advanced search Tag cloud Most popular Purchase suggestions   Confirm holds for: user test (test123)   Hold Title Item type Hold starts on date Hold not needed after Pickup location   Image: Next available copy Image: Next available copy Image: Next Books Clear date Clear date Central Library, IIT Mandi Image: Next Nulliar                                                                                                    | koha                      | Search <mark>Li</mark>      | brary catalog 🛛 🗘      |                           |                      |                         | All libraries            | C Go Lists v               |
| Confirm holds for: user test (test123)   Hold Title Item type Hold starts on date Hold not needed after Pickup location   Image: Next available copy Image: Shakespeare, william Shakespeare, sook Books Clear date Clear date Central Library, IIT Mandi C                                                                                                    |                           |                             | arch   Tag cloud   Mos | t popular   Purchase s    |                      |                         |                          |                            |
| Hold   Title   Item<br>type   Hold starts<br>on date   Hold not<br>needed after   Pickup location     Image: Next<br>available copy   Image: Height of the starts<br>Shakespeare,<br>William   Image: Height of the starts<br>Shakespeare,<br>Books   Image: Height of the starts<br>Clear date   Hold not<br>needed after   Pickup location     Image: Next<br>available copy   Image: Height of the starts<br>Shakespeare,<br>Books   Image: Height of the starts<br>Clear date   Image: Height of the starts<br>Clear date                                                                                                    |                           |                             | Confi                  | rm holds for: use         | r test (test123)     |                         |                          |                            |
| ● Next<br>available copy<br>William Books Clear date Clear date Central Library, IIT Mandi ≎                                                                                                    |                           |                             | н                      | old Titl                  | e Item<br>type       | Hold starts<br>on date  | Hold not<br>needed after | Pickup location            |
|                                                                                                    |                           |                             | Ne<br>availal          | kt<br>ble copy<br>William | L, by<br>e,<br>Books | Clear date              | Clear date               | Central Library, IIT Mandi |

Figure 3: Information regarding holding item

In case if the same user who already have checkout that same book, then he can't place hold on the same book as shown in following screen.

| Endian<br>Inflam<br>Inflam<br>Inflam | Indian Institute of Technology Mandi<br>Mandi<br>Central Library |                                            |                                   |                                |                    |               |      |         |
|--------------------------------------|------------------------------------------------------------------|--------------------------------------------|-----------------------------------|--------------------------------|--------------------|---------------|------|---------|
| Tuesday, April 01, 2<br>About Us     | 2014 3:44:05 PI<br>Services                                      | Resoures                                   | Online Resources                  | Awareness Service              | Contact Us         |               |      |         |
| <b>.</b> koha                        | Search Li<br>Advanced se                                         | brary catalog  ≎<br>earch   Tag cloud   Mo | )<br>Dist popular   Purchase sugg | pestions                       |                    | All libraries | © Go | Lists * |
|                                      |                                                                  |                                            |                                   | <b>Sorry</b> , none of these i | items can be place | d on hold.    |      |         |
|                                      |                                                                  | 1.86                                       | anny IV / hy Shakesneare          | Title<br>William               |                    |               |      |         |
|                                      |                                                                  | This                                       | s title cannot be requested       | because it's already in your p | ossession.         |               |      |         |

Figure 4: Can't place hold information

At the time of Check-in (return) the same item, the user who has hold the book will get the intimation regarding the arrival of the book through mail. Book will be reserve for the same user just for 24 hours, after stipulated period of reservation; book can be issued to another user.

Please let us know, if you need any other details.

Central Library, IIT Mandi

٠